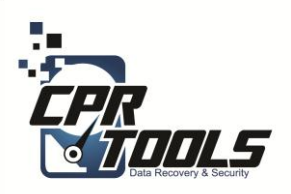

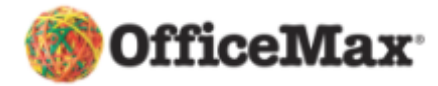

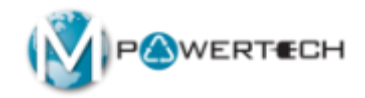

#### **BitStorm**

#### Standard Operating Procedures Scenario 6 Customer brings in a stand alone hard drive DATA DESTRUCTION

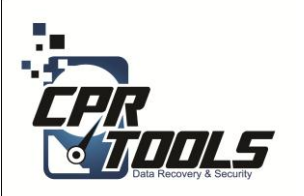

## Legal Indemnification

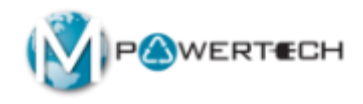

- This document explains the customers rights
- The customer enters the information and digitally signs the agreement before work begins
- The customer is emailed a copy automatically upon accepting the terms and clicking 'NEXT'

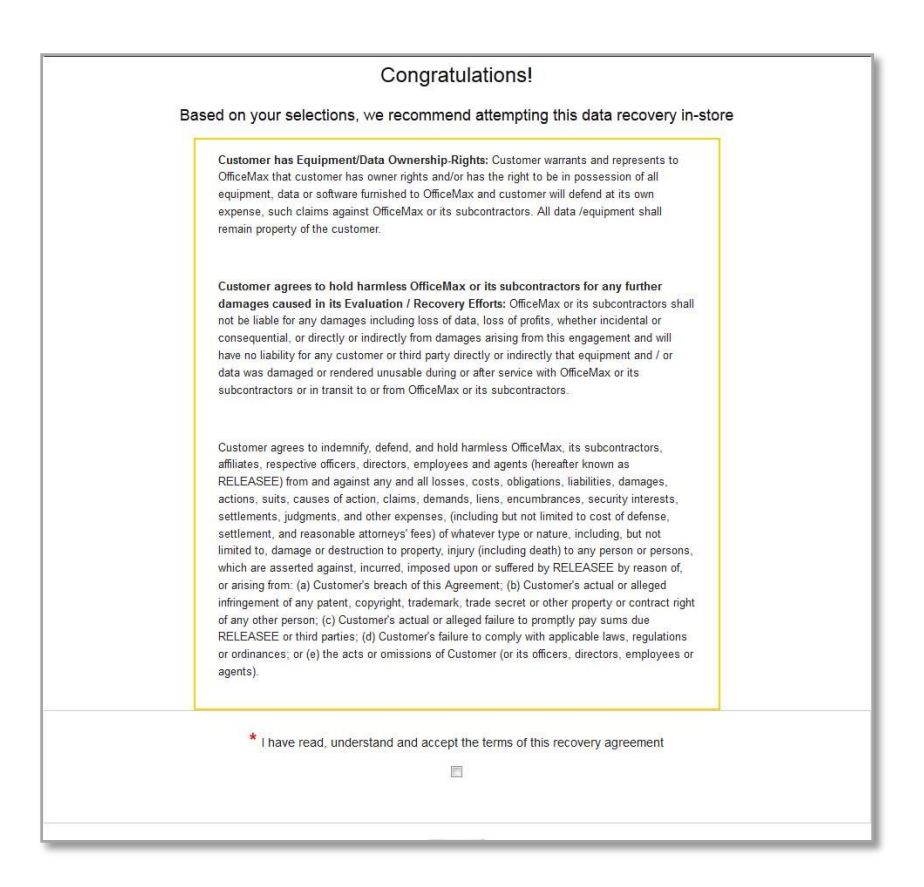

#### http://www.cprtools.net/omx/

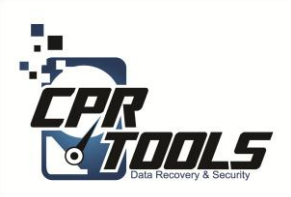

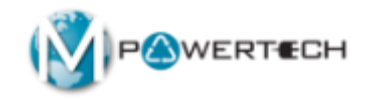

### The Hardware

#### Introduction

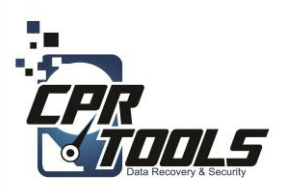

## **BitStorm Kit**

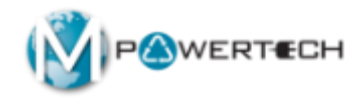

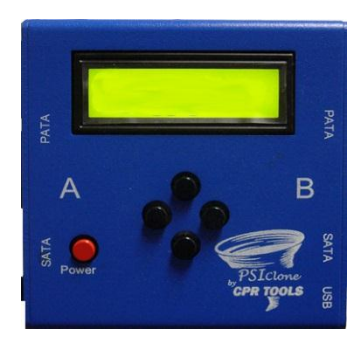

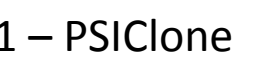

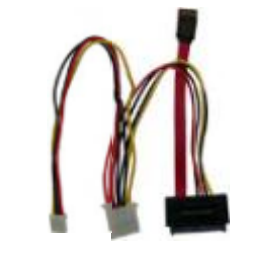

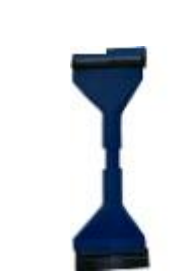

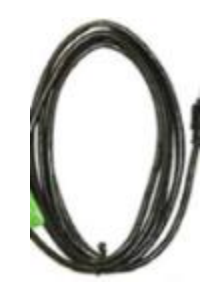

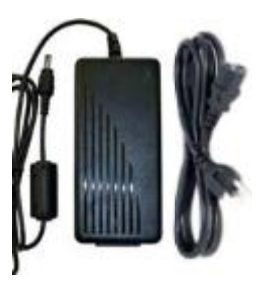

1 – PSIClone

1 - SATA**Plus Power** Cable

1 - PATACable

1 USB Cable

1 - AC Power Supply and cord

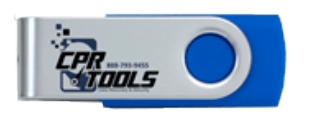

1 –Boot Thumb Drive

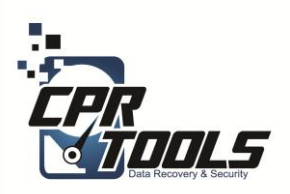

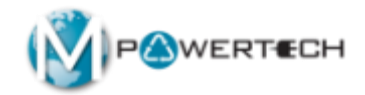

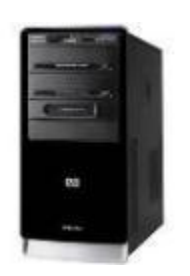

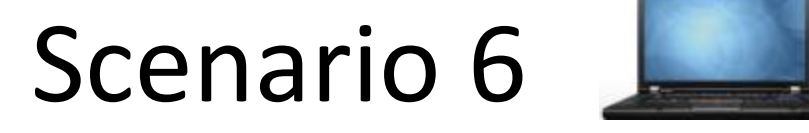

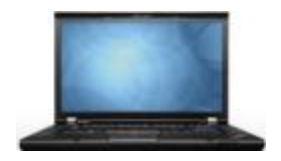

#### Customer brings in stand alone hard drive For DATA DESTRUCTION

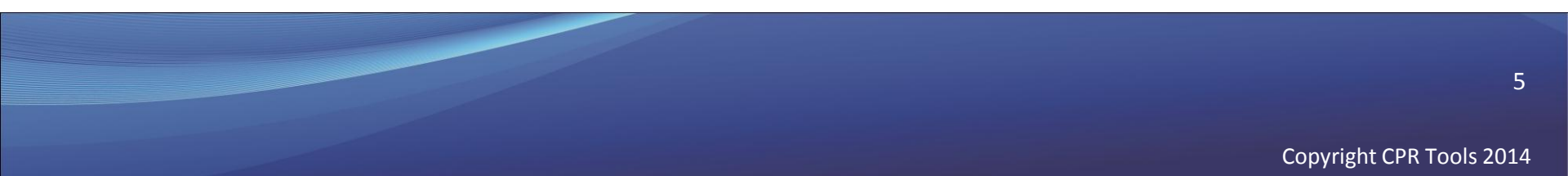

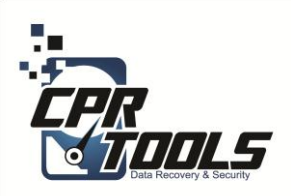

**PSIClone** 

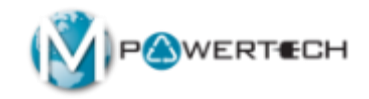

The PSIClone has a "Side A" and a "Side B" Side A is where you connect the **power for PSIClone** Side B is where you connect the **customer** drive and **USB** cable

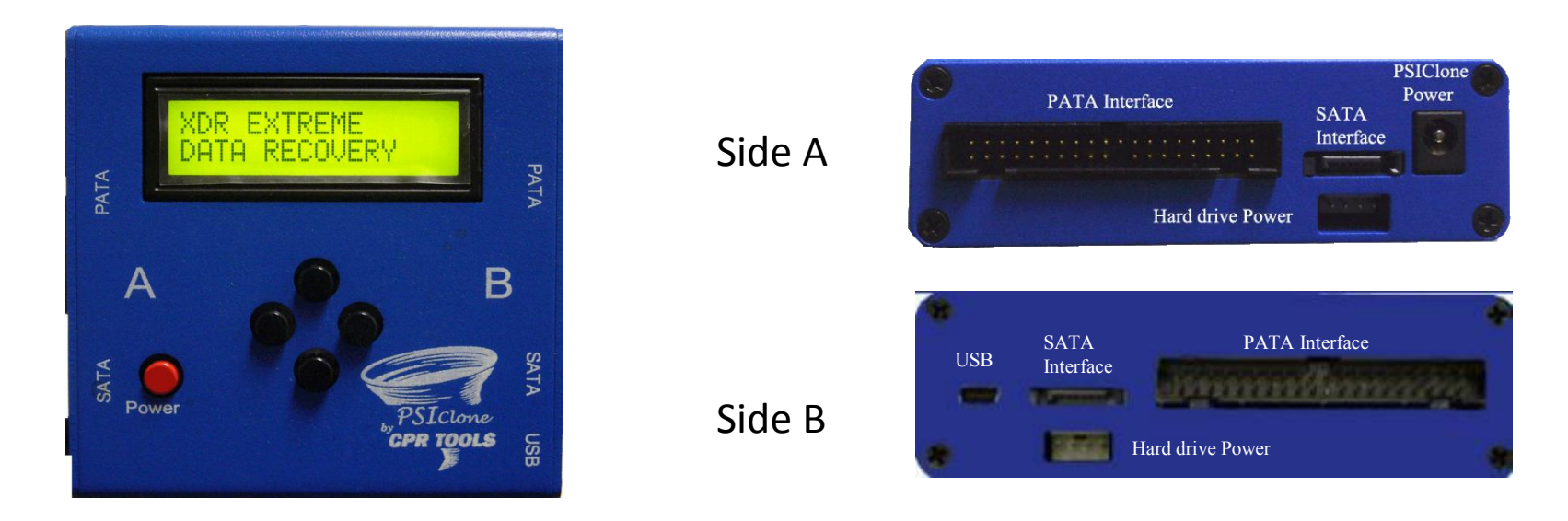

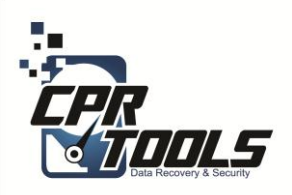

#### Supported Interface Connectors

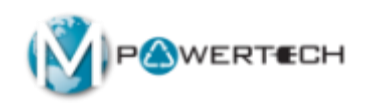

There are a few different hard drive interfaces (connectors) that you might see. The two that PSIClone supports are PATA and SATA. If the hard drive has any other connector it must be sent for Advanced service

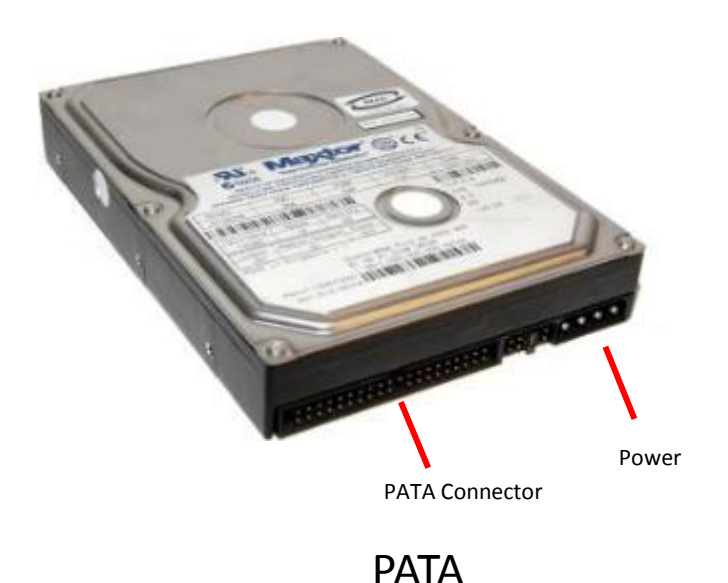

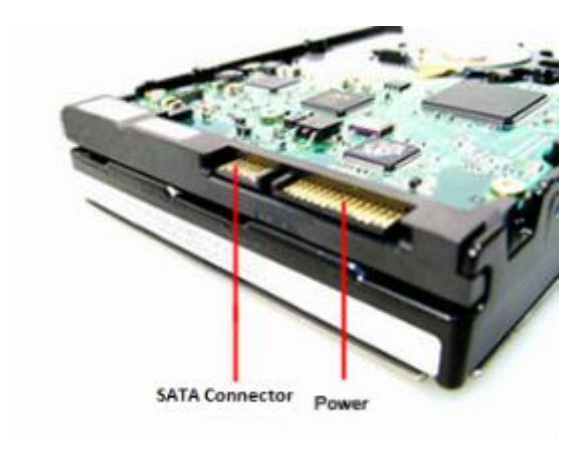

SATA

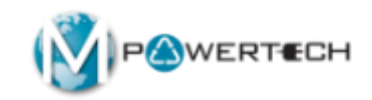

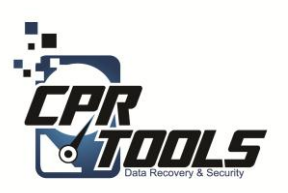

#### Scenario 6

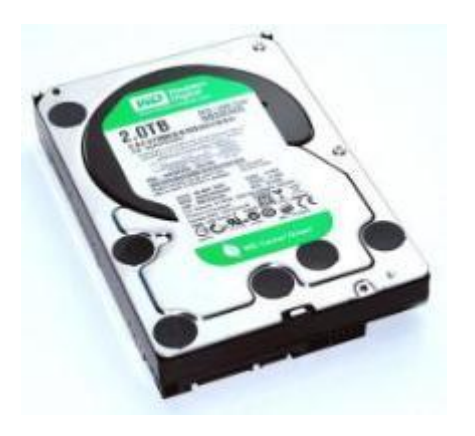

#### Customer brings in internal hard drive for DATA DESTRUCTION

8 Copyright CPR Tools 2014

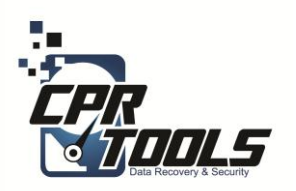

## What you will need

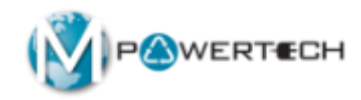

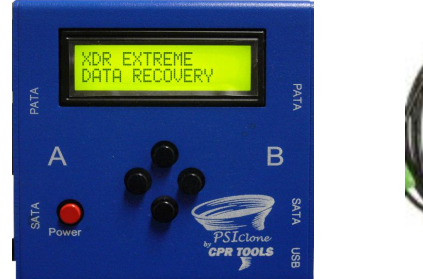

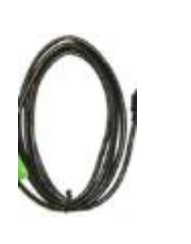

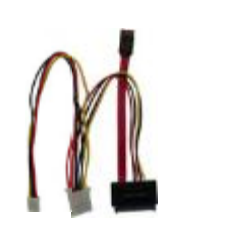

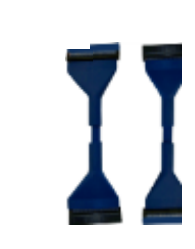

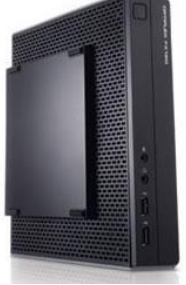

1 – PSIClone

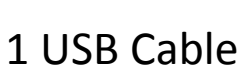

1 – SATA Plus Power Cables

1 – PATA Cables

1 – OMX PC/Laptop

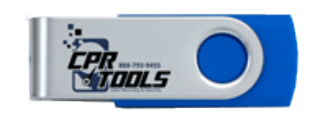

1 –Boot Thumb Drive

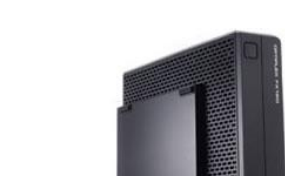

1 - AC Power Supply and cord

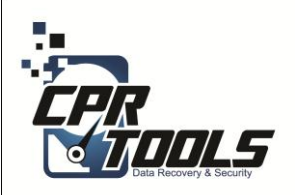

### What it will look like

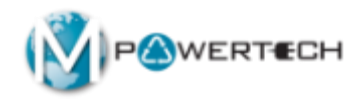

#### **PSICIone Connection**

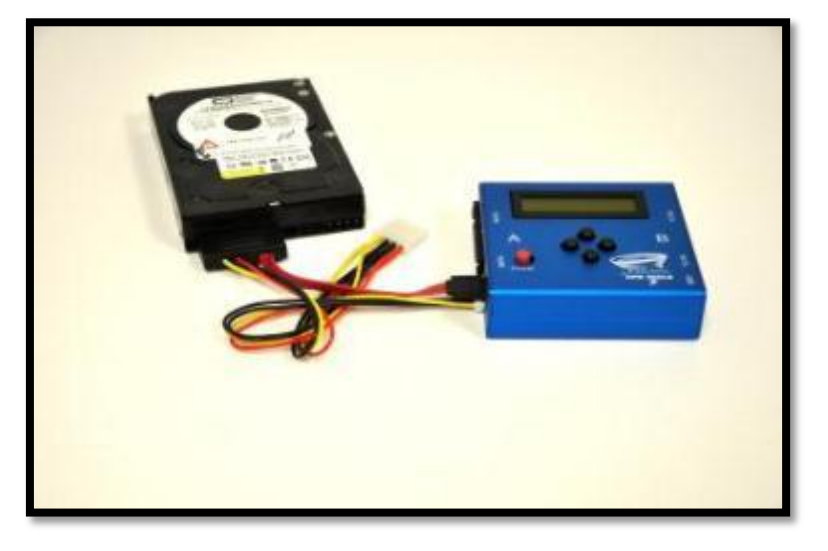

Setup

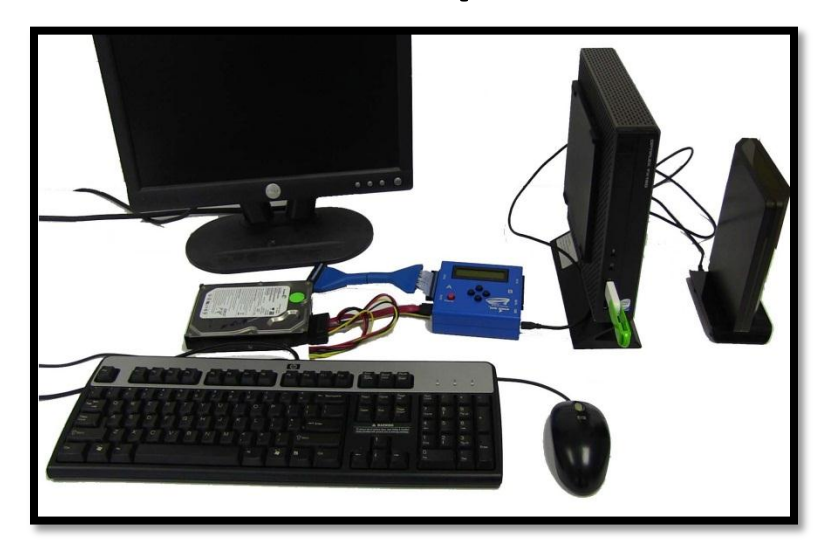

Since the customer is only supplying the single hard drive, the PC in this scenario is supplied by OfficeMax

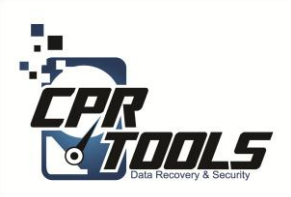

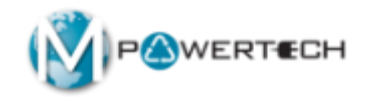

#### Scenario 6 Destruction Steps

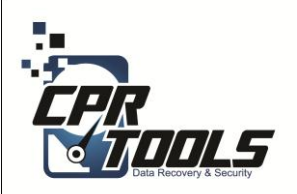

## **Cable Connections**

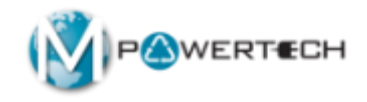

Connect the multi-colored power cable of the SATA Plus Power cable to <u>Side B</u> of the PSIClone. (Note: Insert so yellow cable is on the right and red is on the left).

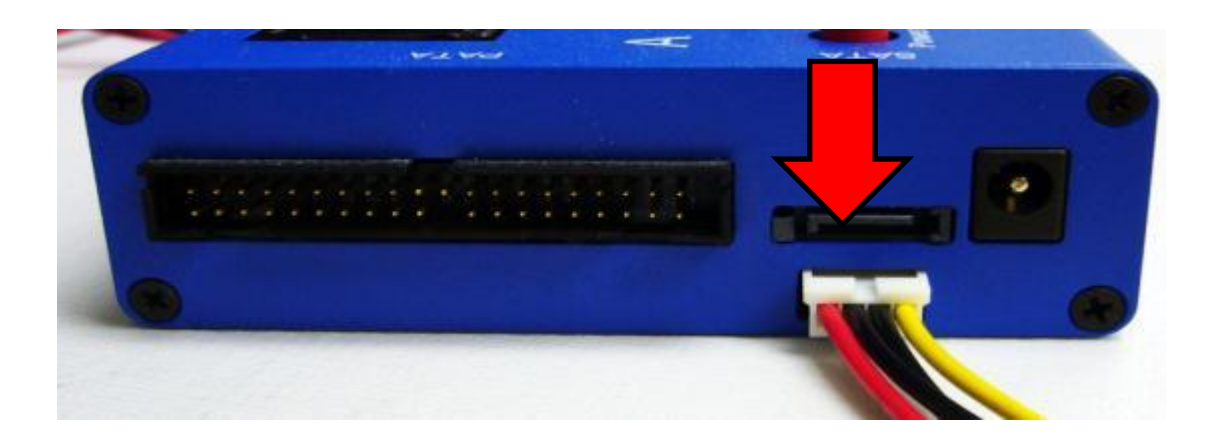

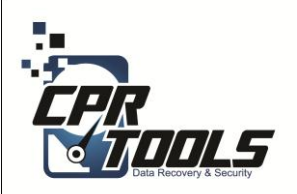

**Cable Connections** 

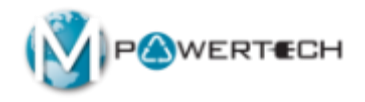

Connect the red SATA cable of the SATA Plus Power Cable to Side A of the PSIClone. When correctly connected, the side of the cable with the words "Serial ATA" will be face up.

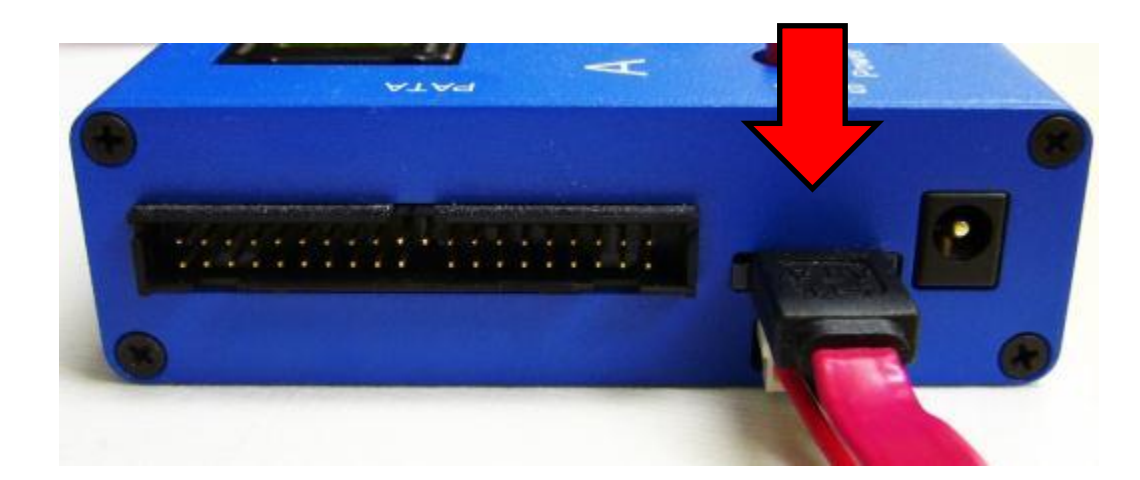

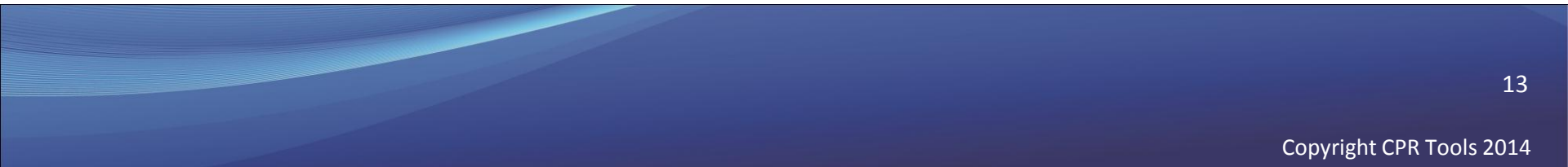

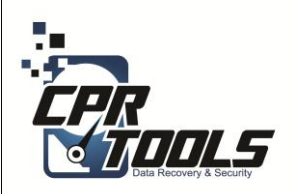

## **Cable Connections**

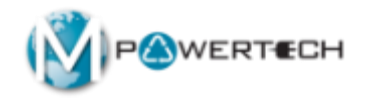

Connect the blue PATA Cable to <u>Side B</u> of the PSIClone (Note: Place two hash marks (key interface) on cable up or facing the same direction as the face of unit).

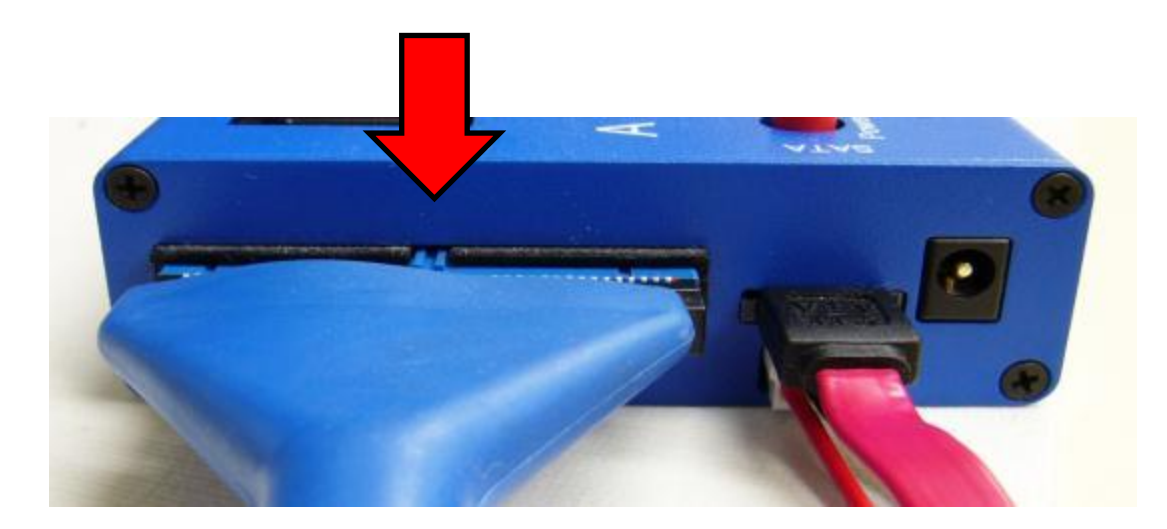

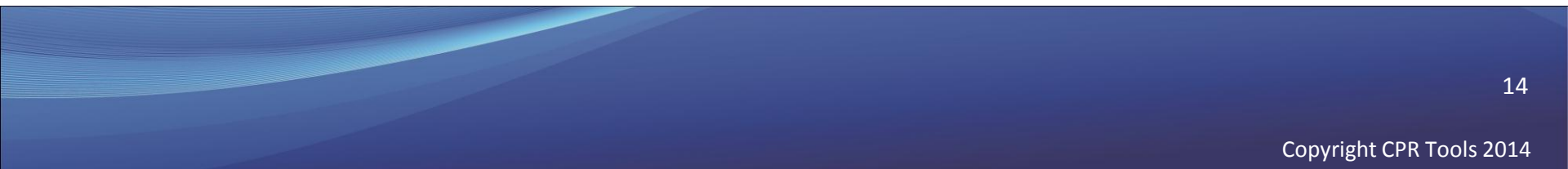

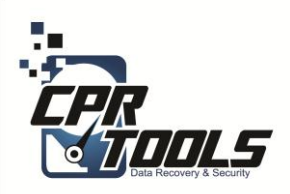

**PSICIone** Power

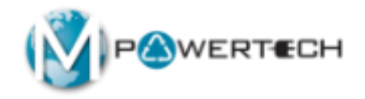

#### Plug the Round Power Supply connector into the Power Supply connector on Side A of the PSIClone.

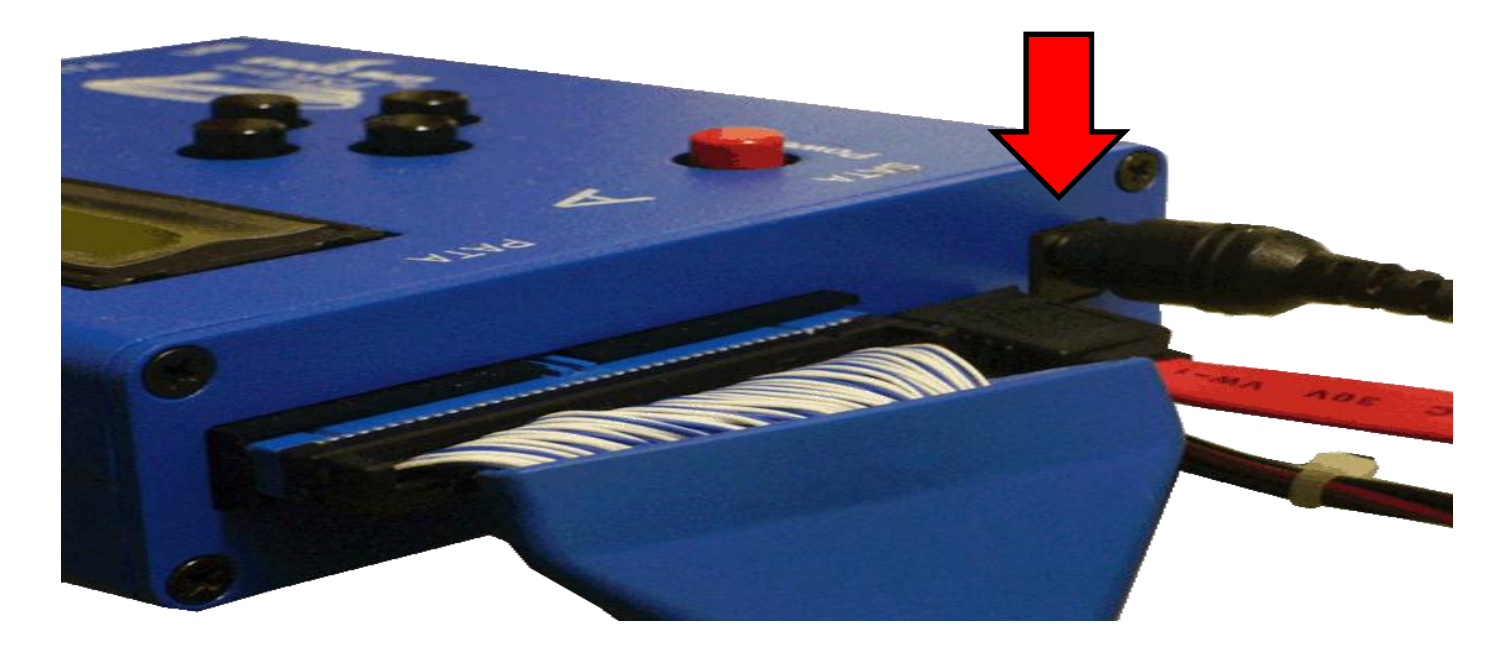

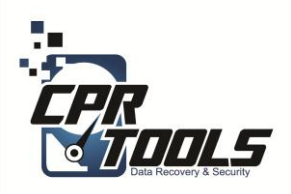

**USB** Connection

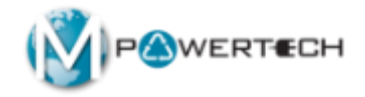

# Plug the USB connector into the USB slot on Side B of the PSIClone.

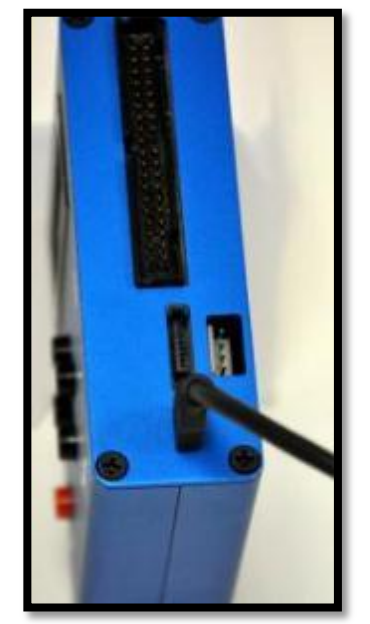

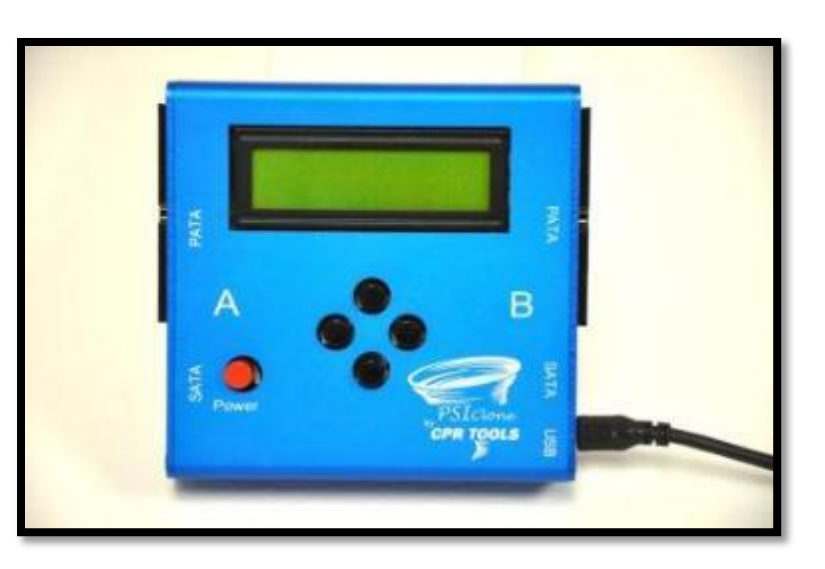

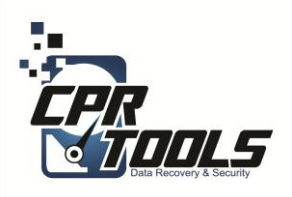

**BitStorm Preparation** Steps

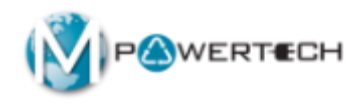

#### Insert BitStorm USB Thumb Drive into OMX PC

2. Insert USB cable from PSIClone into OMX PC

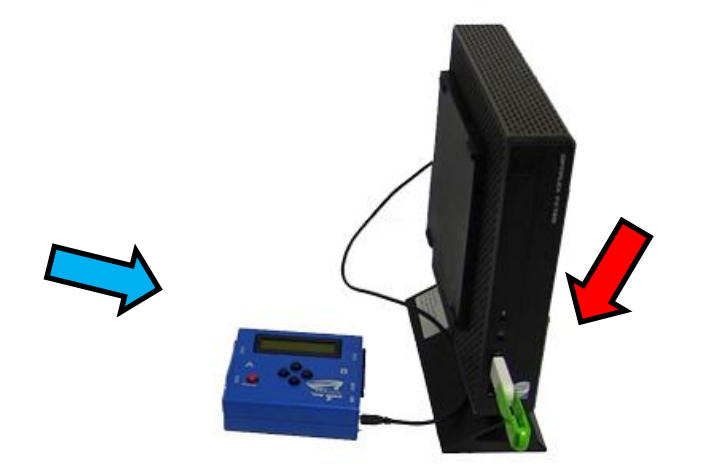

NOTE: The computer or laptop must be configured to boot from USB

17

Copyright CPR Tools 2014

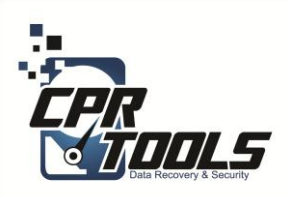

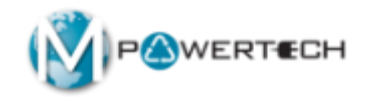

#### **Connect Customer Drive**

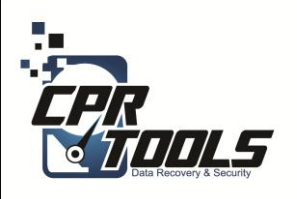

## Connecting Customer SATA Drive to B Side

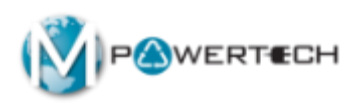

## Plug the SATA Plus Power Connector into the matching connector on the hard drive.

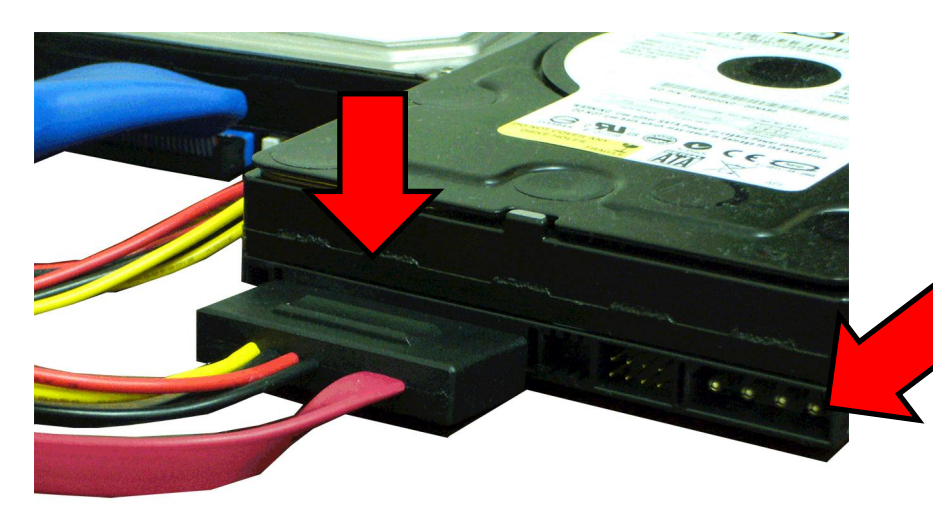

Do not plug in this Power connector for SATA hard drives!

SATA

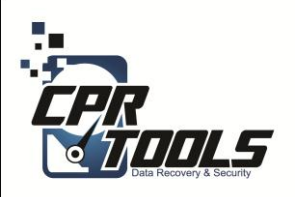

### Connecting Customer PATA Drive to B Side

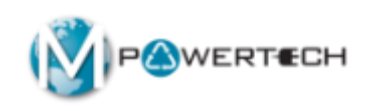

Plug the blue PATA cable into the hard drive and then connect the white power connector into the matching connector on the hard drive.

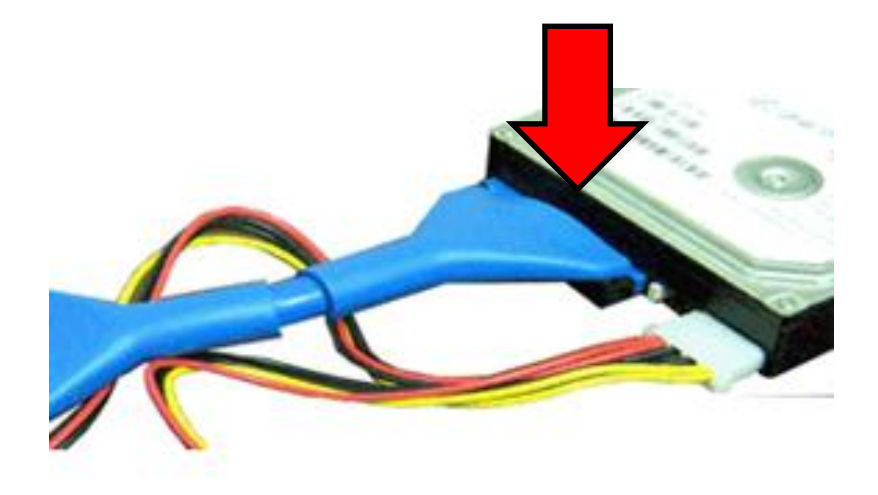

PATA

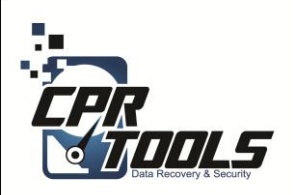

Power on PSIClone

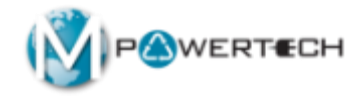

## Press the **RED** power button to turn the PSIClone on.

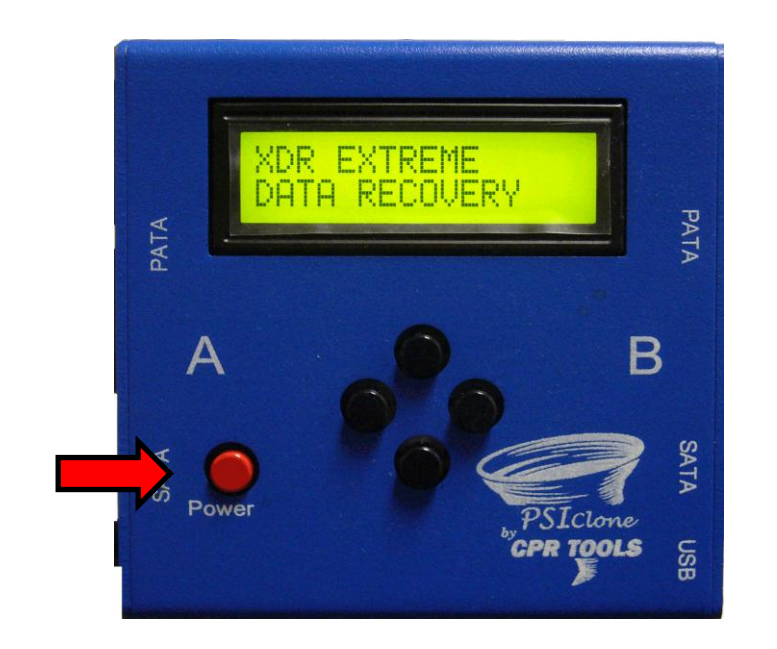

It takes 10 - 30 seconds for PSIClone to power on to this screen

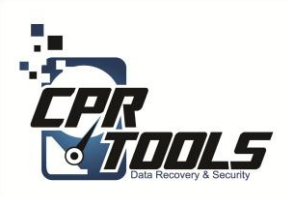

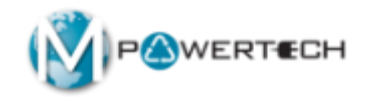

#### **Scenario 6 Eradication Steps**

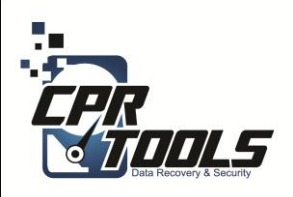

#### BitStorm Preparation Steps

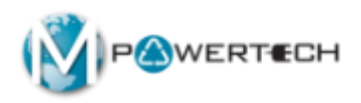

#### 1. Insert BitStorm USB Thumb Drive into PC/Laptop

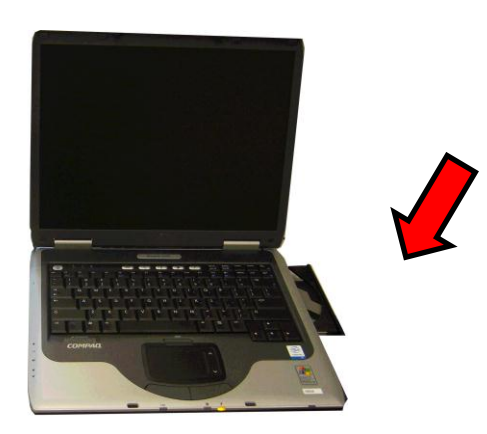

NOTE: The computer or laptop must be configured to boot from USB or CD <sup>23</sup>

Copyright CPR Tools 2014

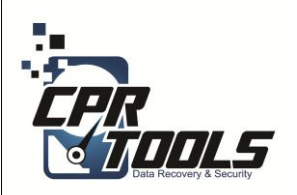

## Boot Device Menu

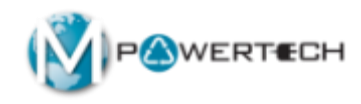

- Some computers may not be set to boot from anything but the internal hard drive
- In these cases you have to set the computer to boot from USB or CD
- To access the Boot Device Menu press the appropriate key when the computer is started
- Typical keys are: F12, F10, F8
- Select USB Storage Device or CD Rom as appropriate
- Power on computer

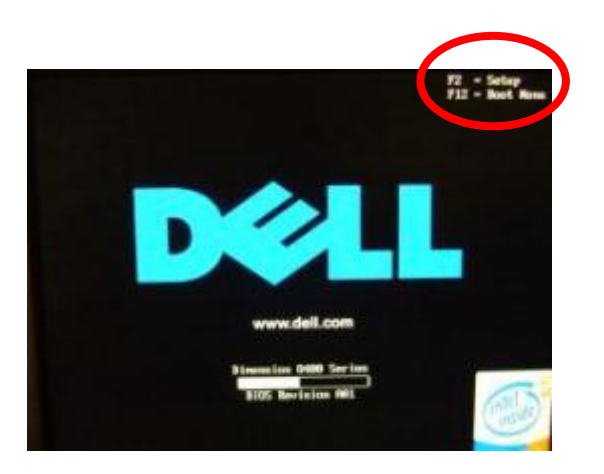

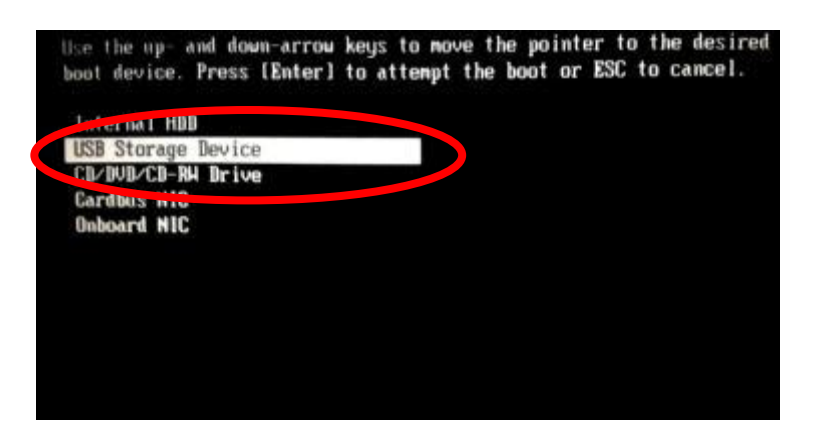

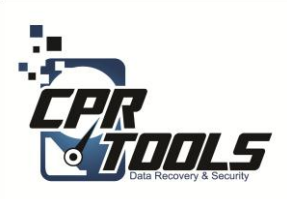

## **BIOS Settings**

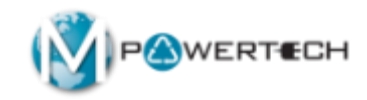

- Some computers do not have the Boot Device Menu
- In these cases you have to set the BIOS to boot from USB or CD
- To access the BIOS press the correct key when computer is started common ones are:
  - Delete key
  - F2
  - F12
  - ESC
- The initial boot up screen should contain this information
- Select the boot sequence to boot from USB and CD first and second
- Power on computer

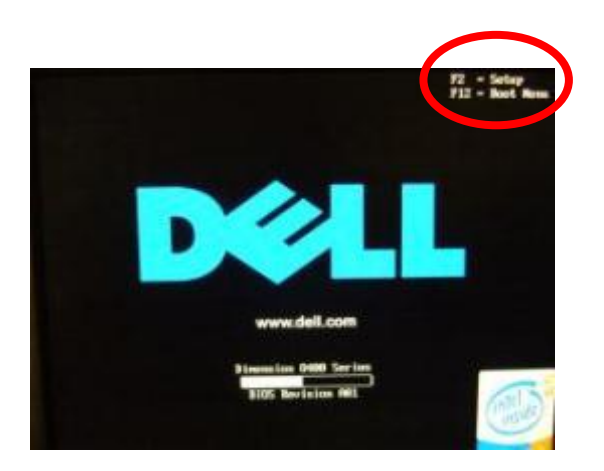

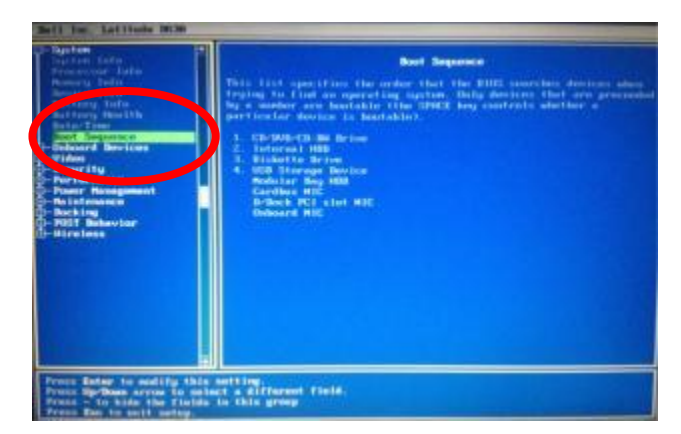

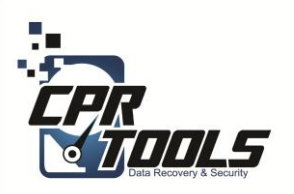

#### Select the Operation

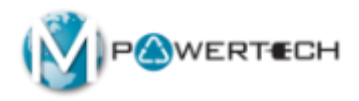

 Select the "Destroy Data" button

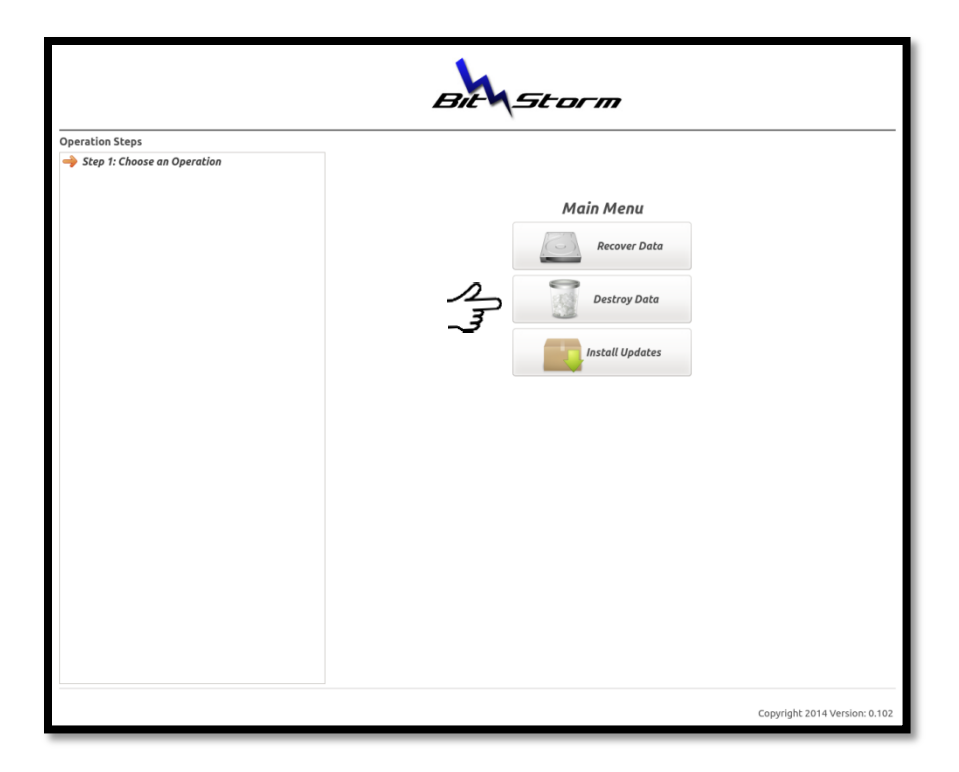

Copyright CPR Tools 2014

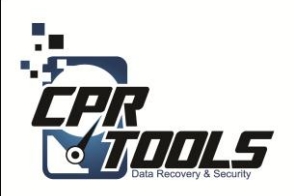

#### Enter Customer Name

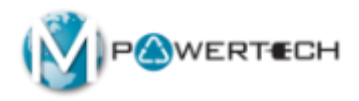

- This screen allows you to enter the name for the eradication effort
- Typically you would enter the customers last name

|                                                                                       | Bit                                                                                                    |
|---------------------------------------------------------------------------------------|----------------------------------------------------------------------------------------------------|
| estruction Steps<br>ign : Choose an Operation<br>Destroy<br>Step 2: Enter Information | <image/> <image/> <image/> <image/> <image/> <section-header><section-header><text><text><text><text></text></text></text></text></section-header></section-header> |

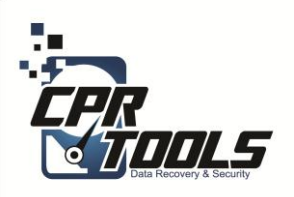

# Select the Location of the Device

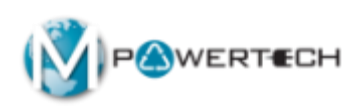

- In this scenario the customer has brought in a stand alone hard drive
- You would select "PSIClone Drive"

|                                                                                                    | Bit                                                                    |                                        |  |  |  |  |
|----------------------------------------------------------------------------------------------------|------------------------------------------------------------------------|----------------------------------------|--|--|--|--|
| Destruction Steps Step 1: Choose on Operation Destructor Step 1: Choose on Operation Step 2: Eaher Information John Eradicate | Select a Device<br>Drive Inside This<br>PSicione Dr<br>Semovable Stora | Type<br>Computer<br>rive<br>uge Device |  |  |  |  |

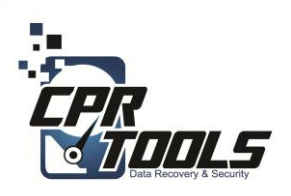

#### Select the Drive to Eradicate

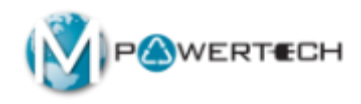

 In this step you would select the "source drive" which is the drive connected to the B side of the PSIClone

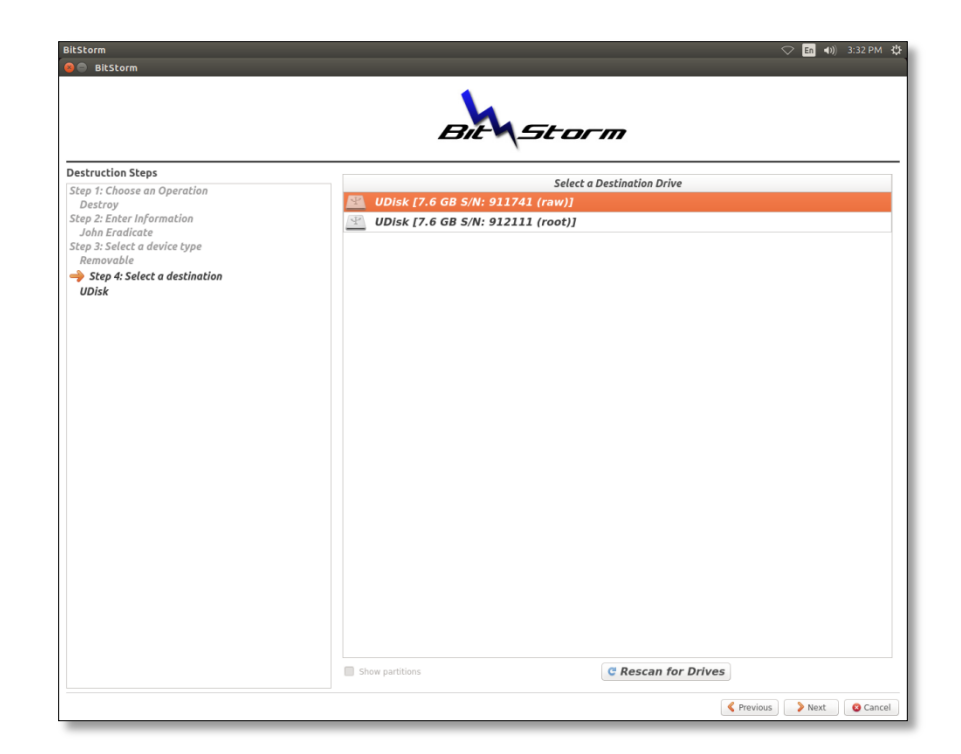

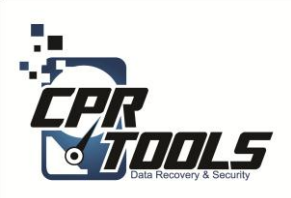

#### Are you sure!?

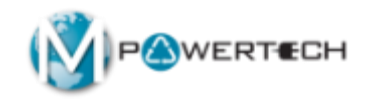

- Remember that the data is gone FOREVER
- Once you are sure that you want to proceed
- Type 'Destroy Data' in the box provided at the bottom

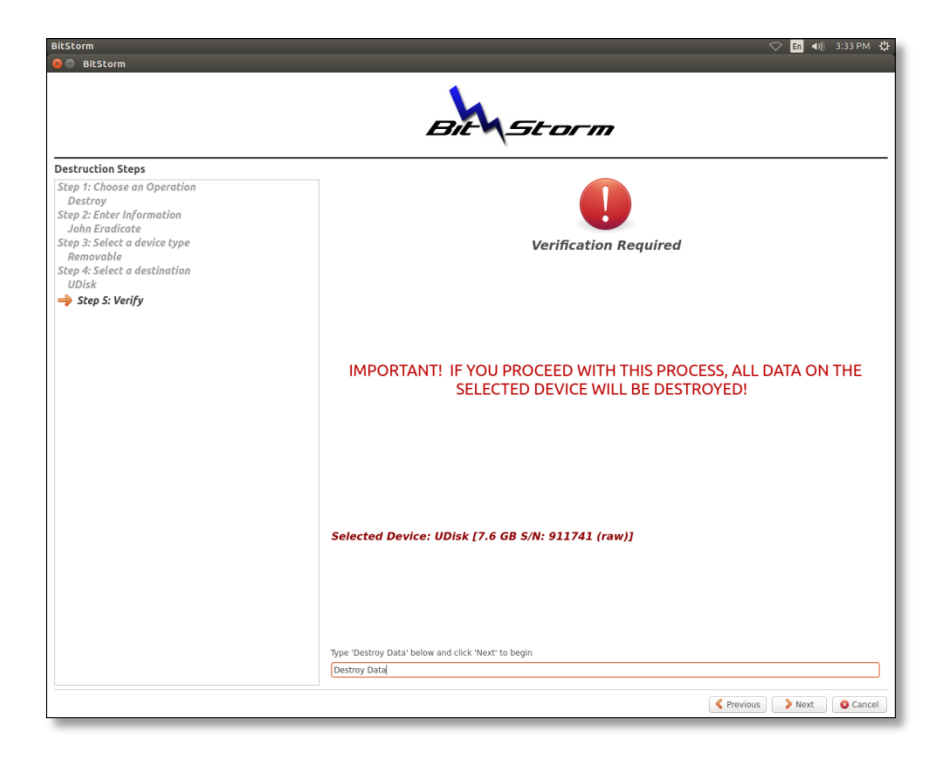

• Click 'Next'

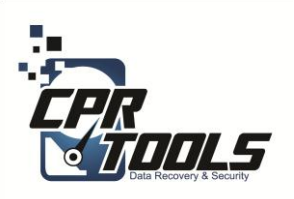

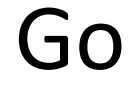

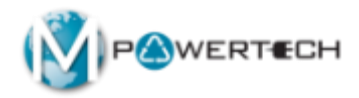

- Verify the selected options
- Select 'Go'

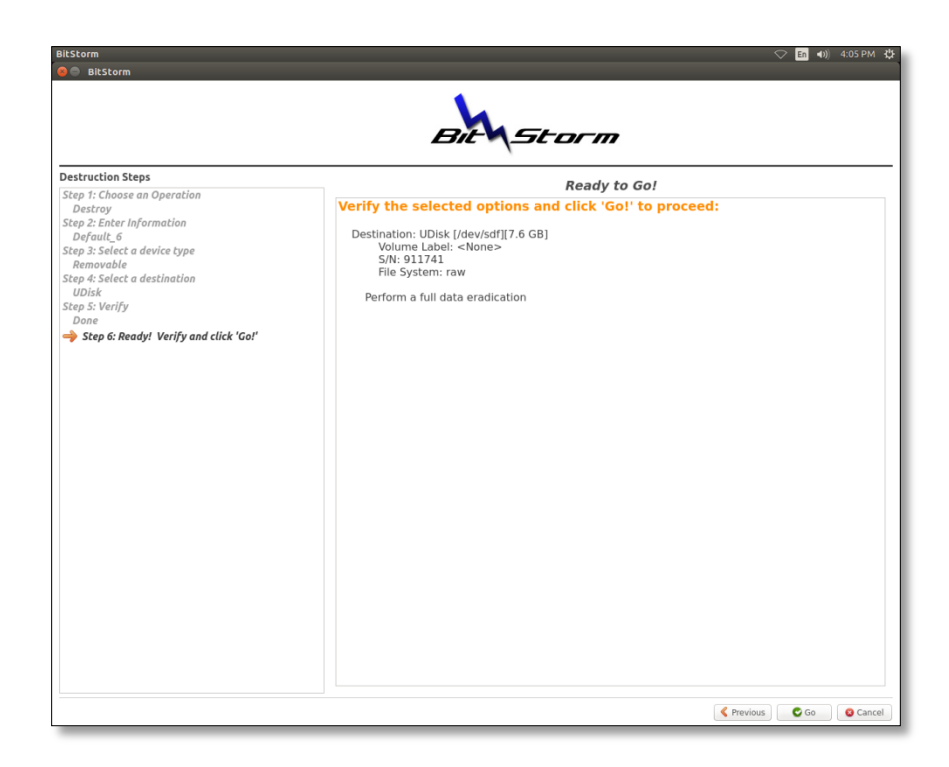

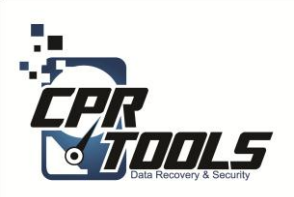

#### In Progress

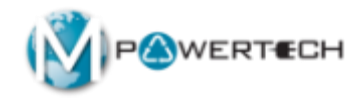

 The bar at the bottom will update and give you a general timeline

| BitStorm                                                                                                    | 🗢 En 🗤 4:13 PM 🤃                                                                                                    |
|----------------------------------------------------------------------------------------------------|----------------------------------------------------------------------------------------------------|
| S BitStorm                                                                                                    | <b>k</b>                                                                                                    |
| Destruction Store                                                                                                    | Bit                                                                                                    |
| Destruction skeps<br>Step 1: Choose an Operation<br>Destroy<br>Step 2: Enter Information<br>Default, 6<br>Step 3: Select a device type<br>Removable<br>Step 4: Select a destination<br>UDisk<br>Step 5: Verify<br>Done | Destruction in Progress                                                                                                    |
| Step 6: Ready! Verify and click 'Go!'  → Step 7: Process running                                                                                                    | Current step:     Operation running.       Percentage complete     55.00%       Pass number:     1       Skipped data:     0 sectors       Files copied:     -       Current throughput:     11.17 MB/sec |
|                                                                                                    | Operation running                                                                                                    |
|                                                                                                    | Cancel.                                                                                                    |

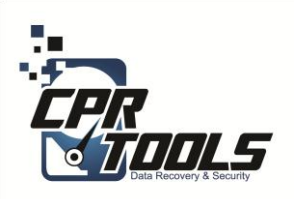

#### Complete

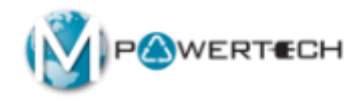

- Once complete the software provides a quick glance to see if there were errors
- If there were errors you can restart the process but most likely the drive is bad and physical destruction is required

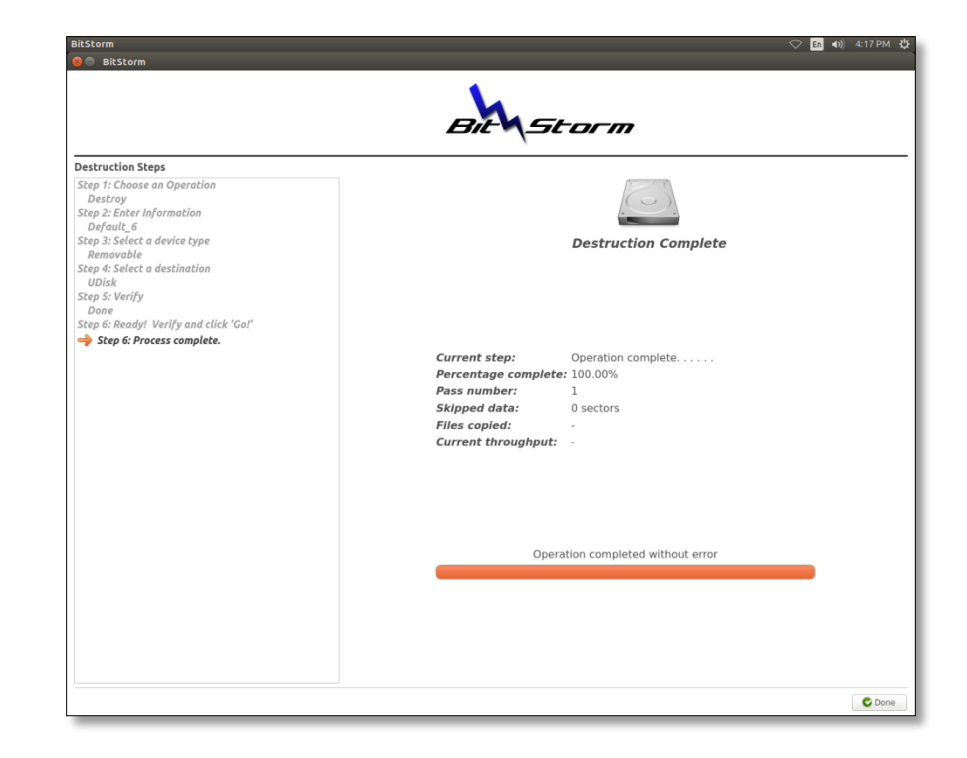

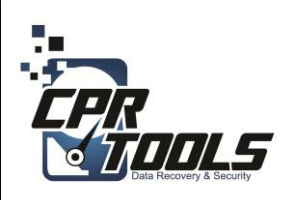

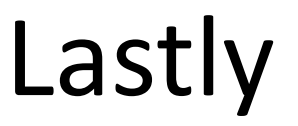

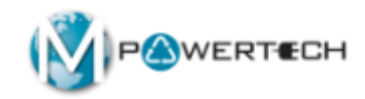

- Remove BitStorm USB Thumb drive from OMX PC/Laptop
- 2. Invoice customer

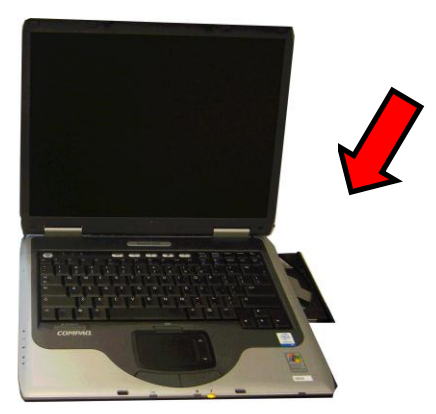

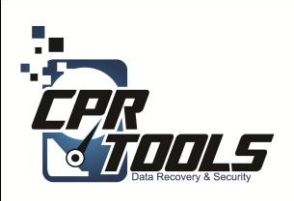

## Need Help?

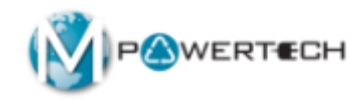

- Visit Our Support Website
  - <u>http://www.cprtools.net/omx</u>
- Email
  - <u>omx@cprtools.net</u>
- Call
  - 1-863-674-0120
  - 10am 7pm
  - Mon-Fri

| Ce Options Help Me Decid                                                                                      | e Training Guide Print Entire Site                                                                                                    | Ship to CPR Tools Orde                                                                                        | er XDR Media Upgrade to Advanced                                                                                                    |
|----------------------------------------------------------------------------------------------------|----------------------------------------------------------------------------------------------------|----------------------------------------------------------------------------------------------------|----------------------------------------------------------------------------------------------------|
| Hard Drive Recovery S<br>• PC/Laptop<br>• USB External Storage Dev<br>• FREE DIAGNOSTIC                       | ervices<br>ices                                                                                                    | Data Recovery Portable<br>Portable Flash Devices<br>FREE DIAGNOSTIC                                           | e Device Services                                                                                                    |
| Basic<br>• Uses Patented<br>Technology<br>• Usually done in hours<br>versus weeks<br>• Never leaves the store | Advanced<br>• Damaged storage devices (water,<br>fire, dropped, etc.)<br>• Uses patiented technology<br>• Safely transported and recovered in<br>our pather facilities:<br>• Over 25 years of data recovery<br>experience<br>• Insured and Bondet company<br>• Secure facilities<br>• All employees background<br>checked | Basic<br>• Uses Patented<br>Technology<br>• Usually done in hours<br>versus weeks<br>• Never leaves the store | Advanced Damaged storage devices (water,<br>fire, smashed, etc.) Uses patented technology Safely transported and recovered in<br>our partner facilities: Over 25 years of data recovery<br>experience Insured and Bonded company<br>Secure facilities All employees background<br>checked |
| Data Transfer<br>• Seamless PC Upgrades                                                                       | Hard Drive Data Eradic<br>• Audit Trail and Certification<br>• Erased to Government Sta<br>• SECURE                                                                                                    | a <u>tion Data</u><br>1 • 1y<br>Indards                                                                       | I Recovery Service Plan<br>rear of protection against data loss                                                                                                    |
| <b>.</b>                                                                                                    | ······                                                                                                    |                                                                                                    | Return to Main Page                                                                                                    |